# Arbeitshilfe zur

# Spielberichtsbearbeitung

# über das DFBnet

# Das Login

Über die Startseite <u>www.dfbnet.org</u> gelangt man zur Eingabemaske, in der die Zugangsdaten für den Spielbericht / Ergebnismeldung eingetragen werden. Die Zugangskennung mit Passwort und der Zugriffsberechtigung wird vom zuständigen Vereinsadministrator an den jeweiligen Mannschaftsverantwortlichen, Betreuer, Trainer vergeben. Je nach vergebener Zugriffsberechtigung können die Unterpunkte Spielverlegung Online, Anlage von Freundschaftsspielen, Suche von Mannschaftsverantwortlichen nicht oder nur teilweise angewandt werden. In diesem Fall kann der Vereinsadministrator die Berechtigungen entsprechend erweitern.

| DFBnet                                                                  | 10                                                                                                    | Partner DFBnet und FUSSBALL.DE                |
|-------------------------------------------------------------------------|----------------------------------------------------------------------------------------------------|-----------------------------------------------|
| i Service Forum DFBn                                                    | et App Schulungsumgebung Kontakt Impressum Datenschutz AGB                                                                                                    | Q Suchbegriff                                 |
| DFBnet SpielPLUS                                                        | Anmeldung                                                                                                    | DEUTSCHER<br>FUSSBALL-BUND                    |
| Meisterschaftsspiele<br>Hallenfussball                                  | Passwort                                                                                                    | DFB-<br>MEDIEN                                |
| runnerspiele<br>Pokalspiele<br>Freundschaftsspiele<br>Vereinsmeldebogen | Passwort vergessen?                                                                                                    | ==FUSSBALL.DE                                 |
| Benutzerverwaltung<br>Schiedsrichteransetzung<br>Auswahlmannschaften    | DFBnet-News                                                                                                    | Sportmedia<br>Der DFBnet - Medienservice      |
| Lehrgangsverwaltung<br>Spielbericht<br>Sicherbeitsmeldungen             | FV Niederrhein sucht Verband sadministrator (m/w)<br>Stellenausschreibung des Fußballverhand Niederrhein [mehr]                                                                 | DFBnet Verein                                 |
| Vereinsadministration<br>DFBnet Verband                                 | Im Zuge der Produktivsetzung des Softwarepakets Version [mehr]<br>Masterplan Amateurfußball, Junior Coach & Co.                                                                 | DFBnet und<br>FUSSBALL.DE<br>Ein starkes Team |
| DFBnet Verein<br>DFBnet Pass Online                                     | Was wird eigentlich für die Amateure getan? [mehr]<br><b>Praxishilfen für Vereinsmitarbeiter/innen</b><br>Tipps, Videos und Downloads für die <mark>Vereinsarbeit [mehr]</mark> |                                               |
| DFBnet Postfach<br>DFB Online Lernen                                    | Themenwoche: Rückrundenvorbereitung<br>Serviceangebot von FUSSBALL.DE für Trainer und Spieler [mehr]                                                                            |                                               |
| DFB OL Referentenservice<br>Passwort vergessen                          | Weitere News anzeigen                                                                                                    |                                               |
|                                                                         | Vereinskennung (z                                                                                                    | z.B. 41000123XXX)                             |

Gemäß §22 SPO FVR und den Durchführungsbestimmungen zum elektronischen Spielbericht müssen die Vereine den Spielbericht VOR Spielbeginn freigeben und innerhalb von 3 Tagen nacherfassen.

Das im folgenden Beispiel gezeigte Verfahren soll als "Nachschlagewerk" dienen. Die Bearbeitung des Spielberichtes VOR dem Spiel ist bei den E- und F-Junioren gleich. Unterschiede gibt es bei der Nacherfassung, auf die später detailliert eingegangen wird.

#### Legende

| Legen    | Legende                        |             |                            |            |                        |  |  |  |  |  |  |
|----------|--------------------------------|-------------|----------------------------|------------|------------------------|--|--|--|--|--|--|
|          |                                | Spielstatus |                            |            | berichtsstatus         |  |  |  |  |  |  |
| ų.       | Spielbericht bearbeiten        | õ           | Spielfrei-Spiel            | <b>₽</b> ₽ | In Planung             |  |  |  |  |  |  |
| <b>P</b> | Freigabe bearbeiten            | <b>9</b> 0  | Spiel ist geplant          | Ĩ          | Vereinsfreigabe        |  |  |  |  |  |  |
| ٢        | Torschützen bearbeiten         | <b>a</b> 0  | Schiedsrichter ist geplant | Ų.         | In Bearbeitung         |  |  |  |  |  |  |
| ST       | Spieltag                       | <u>گ</u>    | Spiel ist abgesetzt        |            | Schiedsrichterfreigabe |  |  |  |  |  |  |
|          |                                | 9           | Spiel ist ausgefallen      | Ų.         | In Nacherfassung       |  |  |  |  |  |  |
|          |                                | <b>9</b> 1  | Spiel ist erfolgt          |            | Nacherfassung erfolgt  |  |  |  |  |  |  |
| ×        | Spielbericht hat Fehler        | <b></b>     | Spiel ist freigegeben      | ļ9         | In Prüfung             |  |  |  |  |  |  |
| 湊        | Torschützen sind unvollständig | ø,          | Verlegt-Spiel              | <b>*</b>   | Prüferfreigabe         |  |  |  |  |  |  |

## Auswahl der Mannschaft

Nachdem das Login erfolgte, wird im Bereich *Spielberichte* der Datumsbereich, der entsprechende Wettkampftyp sowie die Mannschaftsart ausgewählt.

| SPIELBERICHTE                                                                                                    |                                                                |                                                                                                    |                          |                                   | 1                      | ?                |
|----------------------------------------------------------------------------------------------------|----------------------------------------------------------------|----------------------------------------------------------------------------------------------------|--------------------------|-----------------------------------|------------------------|------------------|
| ERGEBNISMELDUNG<br>SPIELBERICHTE<br>Spielplan<br>Statistiken<br>Offene Sperren<br>Spielberechtigungsliste<br>FREUNDSCHAFTSSPIELE<br>VEREINSMELDEBOGEN<br>LIVETICKER<br>VERBAND ONLINE<br>PASS ONLINE<br>ANTRAGSTELLUNG<br>POSTFACH | berechtigte Mar<br>Spielsuche<br>Datumsbereich<br>Wettkampftyp | nnschaften<br>27.03.2017  bis 10.04.2017  Heisterschaft<br>Spielnachmittag<br>Pokal<br>Turnier<br>Freundschaftsspiel<br>Futsal-Ligabetrieb<br>Hallentumier (Futsal) | Verein<br>Mannschaftsart | SV Melsbach (410008<br>E-Junioren | 64)<br>Eingaben leeren | √<br>√<br>Suchen |

# **Auswahl des Spiels**

Durch klicken auf das Bearbeitungssymbol **Spielbericht bearbeiten** wird das zu bearbeitende Spiel ausgewählt.

| SPIELBERICHTE                                                                                             |                                                                                                    |                                             |          |                                        |                |          |                              |                                                  | 1           | 2                |
|----------------------------------------------------------------------------------------------------|----------------------------------------------------------------------------------------------------|---------------------------------------------|----------|----------------------------------------|----------------|----------|------------------------------|--------------------------------------------------|-------------|------------------|
| ERGEBNISMELDUNG<br>SPIELBERICHTE<br>Spielplan<br>Statistiken<br>Offene Sperren<br>Spielberechtigungsliste | ber<br>Spie<br>Datu<br>Wett                                                                                                  | rechtigte<br>Isuche<br>msbereic<br>kampftyp | Mann     | 27.03.2017 ji bi<br>Freundschaftsspiel | s 10.04.20     | 17       | Verein<br>Mannschaftsart     | SV Melsbach (41000864)<br>Keine Auswahl<br>Einge | aben leeren | ✓<br>✓<br>Suchen |
| FREUNDSCHAFTSSPIELE<br>VEREINSMELDEBOGEN                                                                  | Spiel Anstoß ST Heimmannschaft Gastmannschaft Ergebnis Status<br>E-Junioren, Kreisfreundschaftsspiele, Kreis Westerwald/Wied |                                             |          |                                        |                |          |                              |                                                  |             |                  |
| VERBAND ONLINE<br>PASS ONLINE<br>ANTRAGSTELLUNG                                                           | 9 <u>0</u>                                                                                                    | 073                                         | Mo<br>Mi | 27.03.2017<br>05.04.2017               | 17:30<br>15:00 | 39<br>44 | JSG Melsbach<br>JSG Melsbach | SG Herschbach<br>JSG Melsbach II                 | 4 : 1       | ối №<br>ối №     |
| POSTFACH                                                                                                  | Lege                                                                                                    | ende                                        |          | — Spielbe                              | richt b        | ear      | beiten                       |                                                  |             | Ŷ                |

Verantwortliche und sonstige Angaben

In der nächsten Eingabemaske sind zumindest der Name des Trainers, des Mannschaftsverantwortlichen sowie die Trikotfarbe einzutragen.

| SPIELBERICHTE > SPIELPLA                                                 | N                                                                                                    |                                                                                                    |                      | ? |  |  |  |  |  |  |  |
|--------------------------------------------------------------------------|----------------------------------------------------------------------------------------------------|----------------------------------------------------------------------------------------------------|----------------------|---|--|--|--|--|--|--|--|
| ERGEBNISMELDUNG<br>SPIELBERICHTE                                         | Fehler<br>Fehlerhinweis: fehlende Verantwortliche.                                                                                                    |                                                                                                    |                      |   |  |  |  |  |  |  |  |
| Spielplan<br>Statistiken                                                 | Zurück Presse (csv) Presse (pdf) Drucker                                                                                                    |                                                                                                    | Speichern            |   |  |  |  |  |  |  |  |
| Offene Sperren<br>Spielberechtigungsliste                                | Aktuelle Auswahl                                                                                                    | Aktuelle Auswahl                                                                                    |                      |   |  |  |  |  |  |  |  |
| FREUNDSCHAFTSSPIELE<br>VEREINSMELDEBOGEN<br>LIVETICKER<br>VERBAND ONLINE | Spieltag - Datum: 4404.04.2017 (Dienstag) Begegnung: JSG Melsbach - JSG Melsbach II<br>Freigabestatus In Planung / In Planung Stadion - Ort: Melsbach, Kunstrasen - MELSBACH<br>Heim/Gast:<br>Fehlerhinweis: fehlende Verantwortliche. |                                                                                                    |                      |   |  |  |  |  |  |  |  |
| PASS ONLINE                                                              | Verantwortliche und sonstige Angaben                                                                                                    |                                                                                                    |                      |   |  |  |  |  |  |  |  |
| ANTRAGSTELLUNG                                                           | JSG Melsbach                                                                                                    | JSG Melsbach II                                                                                     |                      |   |  |  |  |  |  |  |  |
| FOSITACI                                                                 | Heinzberger, Joachim                                                                                                    | Trainer                                                                                             | Muscheid, Dirk       |   |  |  |  |  |  |  |  |
|                                                                          | 0175-123456                                                                                                    | Trainerassistent                                                                                    | 0176-678901          |   |  |  |  |  |  |  |  |
|                                                                          |                                                                                                    | Arzt                                                                                                |                      |   |  |  |  |  |  |  |  |
|                                                                          |                                                                                                    | Masseur                                                                                             |                      |   |  |  |  |  |  |  |  |
|                                                                          |                                                                                                    | Zeugwart                                                                                            |                      |   |  |  |  |  |  |  |  |
|                                                                          | Heinzberger, Joachim                                                                                                    | Mannschaftsverantwortlicher                                                                         | Muscheid, Dirk       |   |  |  |  |  |  |  |  |
|                                                                          |                                                                                                    | 1. Offizieller                                                                                      |                      |   |  |  |  |  |  |  |  |
|                                                                          |                                                                                                    | 2. Offizieller                                                                                      |                      |   |  |  |  |  |  |  |  |
|                                                                          | ast ashunar ast                                                                                                    | Trikotfarba Hamd-Hose-Stutzen                                                                       | usi@ sebuses sebuses |   |  |  |  |  |  |  |  |
|                                                                          | rot-schwarz-rot                                                                                                    | Verantwortliche nicht veröffentlicher                                                               | weid-schwarz-schwarz |   |  |  |  |  |  |  |  |
|                                                                          |                                                                                                    | Spieler, die nicht auf der<br>Spielberechtigungsliste stehen<br>(RüNr., Name, Vorname,<br>GebDatum) |                      |   |  |  |  |  |  |  |  |
|                                                                          |                                                                                                    | Angaben zur Werbung                                                                                 |                      |   |  |  |  |  |  |  |  |

Neben dem Trainer und dem Mannschaftsverantwortlichen können weitere Betreuer eingetragen werden. Hierbei sollte zumindest von einem Ansprechpartner eine Rufnummer eingetragen werden.

Die Angaben dienen für etwaige Rückfragen. Sollte sich z.B. die Gastmannschaft verspäten (z.B. Unfall, Stau etc.), so kann diese schnell Kontakt mit einem Mannschaftsverantwortlichen der Heimmannschaft aufnehmen.

#### Nach jeder Eingabe **Speichern** nicht vergessen, da ansonsten die Eintragungen verloren gehen.

Die gespeicherten Angaben werden als Vorgabe für alle weiteren Spielberichte verwendet und müssen gegebenenfalls für das nächste Spiel entsprechend angepasst werden. Im unteren Teil der Eingabemaske wird die aktuelle Mannschaftsaufstellung angezeigt. Auch hier dient die zuletzt gespeicherte Aufstellung als Vorlage.

| Aufs<br>JSG   | schaftsaufstellungen<br>stellung Spieler<br>Melsbach (Heim)      |               |              |         | Aufstellung Spieler<br>JSG Melsbach II (Gast) |                           |                                                                                                    |                      |                                            |         |             |  |  |
|---------------|------------------------------------------------------------------|---------------|--------------|---------|-----------------------------------------------|---------------------------|----------------------------------------------------------------------------------------------------|----------------------|--------------------------------------------|---------|-------------|--|--|
| Nr            | Name                                                             | Geb.<br>Datum | Hin-<br>weis | L<br>VS | A                                             | Nr                        | Name                                                                                                    | Geb.<br>Datum        | Hin-<br>weis                               | L<br>VS | A           |  |  |
|               |                                                                  |               |              |         |                                               | 1                         | Kleinmann, Lars                                                                                                    |                      | TW,nö                                      |         | •           |  |  |
|               |                                                                  |               |              |         |                                               | 2                         | Freund, Benjamin                                                                                                    |                      | nö                                         |         | •           |  |  |
|               |                                                                  |               |              |         |                                               | 4                         | Feix, Finn                                                                                                    |                      | nö                                         |         | •           |  |  |
|               |                                                                  |               |              |         |                                               | 5                         | Gatti, Matteo                                                                                                    |                      | nö                                         |         | •           |  |  |
|               |                                                                  |               |              |         |                                               | 6                         | Dahlmann, Konstantin                                                                                                    |                      | nö                                         |         | •           |  |  |
|               |                                                                  |               |              |         |                                               | 7                         | Muscheid, Joshua                                                                                                    |                      | C,nö                                       |         | •           |  |  |
|               |                                                                  |               |              |         |                                               | 8                         | Berz, Benjamin                                                                                                    |                      | nö                                         |         | . •         |  |  |
| JSG           | Melsbach (Heim)                                                  | Cab           | uin_         |         |                                               | JSG                       | Melsbach II (Gast)                                                                                                    | Cab                  | Uin                                        |         |             |  |  |
| Nr            | Name                                                             | Geb.          |              |         | A                                             | B1                        | NI                                                                                                    | IGED.                | 11111-                                     |         |             |  |  |
|               |                                                                  | Datum         | weis         | 1 1 2 1 |                                               | INF                       | Name                                                                                                    | Datum                | weis                                       | vs      | ~           |  |  |
|               |                                                                  | Datum         | weis         | 142     |                                               | 9                         | Murati, Elton                                                                                                    | Datum                | weis<br>nö                                 | vs      | •           |  |  |
|               | ł                                                                | patum         | weis         | 1 1 2   |                                               | 9<br>10                   | Name<br>Murati, Elton<br>Gültekin, Berksan                                                                                                    | Datum                | weis<br>nö<br>nö                           | vs      | •           |  |  |
|               |                                                                  | Datum         | weis         | ] VS ]  |                                               | 9<br>10<br>11             | Mame<br>Murati, Elton<br>Gültekin, Berksan<br>Euteneuer, Maximilian Siegfried                                                                               | Datum                | weis<br>nö<br>nö<br>nö                     | VS      | •           |  |  |
|               |                                                                  | Datum         | weis         | VS      |                                               | 9<br>10<br>11<br>12       | Murati, Elton<br>Gültekin, Berksan<br>Euteneuer, Maximilian Siegfried<br>Al Nasan, Abd Albast                                                               | Datum                | weis<br>nö<br>nö<br>nö                     | VS      | •           |  |  |
|               | 1                                                                | patum         | weis         | vs      |                                               | 9<br>10<br>11<br>12<br>13 | Mame<br>Murati, Elton<br>Gültekin, Berksan<br>Euteneuer, Maximilian Siegfried<br>Al Nasan, Abd Albast<br>Eisel, Connor                                      | Datum                | weis<br>nö<br>nö<br>nö<br>nö               | VS      | *<br>•<br>• |  |  |
| Mit "         | '<br>'Sp" gekennzeichnete Spieler/-in                            | sind laut Sy  | weis         | perrt,  | die Au                                        | 9<br>10<br>11<br>12<br>13 | Mame<br>Murati, Elton<br>Gültekin, Berksan<br>Euteneuer, Maximilian Siegfried<br>Al Nasan, Abd Albast<br>Eisel, Connor<br>ung liegt in der Verantwortung de | Datum                | weis<br>nö<br>nö<br>nö<br>nö               | VS      | •           |  |  |
| Mit "<br>Aufs | 'Sp" gekennzeichnete Spieler/-in<br>tellung bearbeiten Freigeben | sind laut Sy  | vstem gesj   | perrt,  | die A                                         | 9<br>10<br>11<br>12<br>13 | Mame<br>Murati, Elton<br>Gültekin, Berksan<br>Euteneuer, Maximilian Siegfried<br>Al Nasan, Abd Albast<br>Eisel, Connor<br>ung liegt in der Verantwortung de | Datum<br>es Vereins. | weis<br>nö<br>nö<br>nö<br>nö<br>bearbeiter |         | eigeb       |  |  |

Um die Mannschaftsaufstellung bearbeiten zu können, müssen zuvor Spieler der Mannschaft über die Spielberechtigungsliste zugeordnet werden.

# Zuordnen, Ergänzen, Entfernen von Spielern aus der Spielberechtigungsliste

Für die erste Mannschaftsaufstellung bzw. bei Änderung der Aufstellung muss zuerst eine Spielerliste erstellt werden. Dazu wird über *Spielberichte / Spielberechtigungsliste* die entsprechende Mannschaft durch klicken auf das Bearbeitungssymbol links ausgewählt.

| SPIELBERICHTE > SPIELBER                                                                                                    | ECHTIGUNGS                                                                                                    | LISTE                                                                                               |                          |                                         |                                | ? 🛔                               |  |  |  |  |  |  |
|----------------------------------------------------------------------------------------------------|----------------------------------------------------------------------------------------------------|----------------------------------------------------------------------------------------------------|--------------------------|-----------------------------------------|--------------------------------|-----------------------------------|--|--|--|--|--|--|
| ERGEBNISMELDUNG<br>SPIELBERICHTE<br>Spielplan<br>Statistiken<br>Offene Sperren<br>Spielberechtigungsliste<br>FREUNDSCHAFTSSPIELE | Gemeldete Manns<br>Vereins- und Mann<br>Saison                                                                                                    | Gemeldete Mannschaften Vereins- und Mannschaftssuche Saison 16/17 V Sportdisziplin Fußball V Suchen |                          |                                         |                                |                                   |  |  |  |  |  |  |
|                                                                                                    | Seite 1/1 (12 Treffer<br>⊽≜Nummer                                                                                                    | rinsgesamt)                                                                                         | Mannschaftsart           | Mannschaftsname                         | Spielklasse                    | Status                            |  |  |  |  |  |  |
| VEREINSMELDEBOGEN<br>LIVETICKER<br>VERBAND ONLINE                                                                                | <b>1</b> ∰ 41000864                                                                                                    | SV Melsbach                                                                                         | Herren                   | SG Melsbach<br>SG Melsbach II           | SG Melsbach Kreisliga B        |                                   |  |  |  |  |  |  |
| PASS ONLINE<br>ANTRAGSTELLUNG<br>POSTFACH                                                                                        | <b>1</b><br><b>1</b><br><b>1</b><br><b>1</b><br><b>1</b><br><b>1</b><br><b>1</b><br><b>1</b>                                                                                                    | SV Rengsdorf<br>SV Melsbach                                                                         | A-Junioren<br>B-Junioren | JSG Rengsdorf<br>JSG Melsbach           | Kreisklasse<br>Leistungsklasse | in Bearbeitung<br>in Bearbeitung  |  |  |  |  |  |  |
|                                                                                                    | (출<br>41000503                                                                                                    | VfL Wied Niederbieber                                                                               | C-Junioren<br>C-Junioren | JSG Niederbieber<br>JSG Niederbieber II | Leistungsklasse<br>Kreisklasse | in Bearbeitung<br>in Bearbeitung  |  |  |  |  |  |  |
|                                                                                                    | <ul> <li> <sup>1</sup> <sup>6</sup> <sup>4</sup> <sup>1</sup> <sup>1</sup></li></ul> | SV Rengsdorf<br>SV Melsbach                                                                         | D-Junioren<br>E-Junioren | JSG Rengsdorf<br>JSG Melsbach           | Kreisklasse<br>Kreisklasse     | in Bearbeitung<br>in Bearbeitung  |  |  |  |  |  |  |
|                                                                                                    |                                                                                                    |                                                                                                    | E-Junioren<br>E-Junioren | JSG Melsbach II<br>JSG Melsbach III     | Kreisklasse<br>Kreisklasse     | in Bearbeitung<br>in Bearbeitung  |  |  |  |  |  |  |
|                                                                                                    |                                                                                                    |                                                                                                    | F-Junioren<br>Bambini    | SV Melsbach<br>SV Melsbach              | Kreisklasse<br>Kreisklasse     | in Bearbeitung<br>nicht vorhanden |  |  |  |  |  |  |
|                                                                                                    | Zurück                                                                                                    |                                                                                                    |                          |                                         |                                |                                   |  |  |  |  |  |  |

Auswahl der Mannschaft

Im folgenden Fenster werden die bereits der entsprechenden Mannschaft zugeordneten Spieler angezeigt. Zu Beginn einer Saison ist diese Liste leer und wird, analog der folgenden Beschreibung zur Ergänzung / Erweiterung / Abänderung der Spielerliste, erstmalig erstellt.

| SPIELBERICHTE > SPIELBERECHTIGUNGSLISTE       |                                                                                                    |                                                                      |                                     |                                      |                                   |                 |         |  |  |  |  |
|-----------------------------------------------|----------------------------------------------------------------------------------------------------|----------------------------------------------------------------------|-------------------------------------|--------------------------------------|-----------------------------------|-----------------|---------|--|--|--|--|
| ERGEBNISMELDUNG<br>SPIELBERICHTE<br>spielplan | Sv     JSG Melsbach   Kreisklasse   E-Junioren       Sv     Melsbach   41000864   Kreis Westerwald/Wied       Fußballverband Rheinland                                                                                                    |                                                                      |                                     |                                      |                                   |                 |         |  |  |  |  |
| Statistiken                                   | Fehlermeldungen / Hi                                                                                                    | nweise                                                               |                                     |                                      |                                   |                 |         |  |  |  |  |
| Spielberechtigungsliste                       | Für die Einhaltung der F<br>Geschlecht und vorzeiti                                                                                                    | Regeln des Verbandes<br>gem Herren-/Frauens                          | s ist der Verein sel<br>spielrecht! | bst verantwortlich. Das Prograr      | nm prüft nicht die Zulässigkeit b | ezüglich Alter, |         |  |  |  |  |
| FREUNDSCHAFTSSPIELE<br>VEREINSMELDEBOGEN      | Veröffentlichung                                                                                                    |                                                                      |                                     |                                      |                                   |                 |         |  |  |  |  |
|                                               | In der Vorsaison wurde die Spielerliste in Online-Medien veröffentlicht, bitte legen Sie fest, wie es in dieser Saison sein soll.                                                                                                    |                                                                      |                                     |                                      |                                   |                 |         |  |  |  |  |
| PASS ONLINE<br>ANTRAGSTELLUNG                 | Die Spielerliste soll in Online-Medien, wie z.B. auf den Internet-Seiten des Vereins und Verbands<br>und auf der Platform des Amateurfußballs "FUSSBALL.DE", einschließlich der damit verbundenen mobilen Angebote<br>veröffentlicht werden.<br>Die Zustimmung der Spieler hierzu liegt vor. |                                                                      |                                     |                                      |                                   |                 |         |  |  |  |  |
| POSTFACH                                      | Mannschaftsdaten                                                                                                    |                                                                      |                                     |                                      |                                   |                 |         |  |  |  |  |
|                                               | Mannschaft hat                                                                                                    | Feste Rückennum                                                      | imern                               | Mannschaft ist 🖂 G                   | emischt                           |                 |         |  |  |  |  |
|                                               | Trainer                                                                                                    | siner                                                                |                                     |                                      |                                   |                 |         |  |  |  |  |
|                                               | Adress- un                                                                                                    | Adress- und Kontaktdaten der im DFBnet "öffentlichen Adresse" Lizenz |                                     |                                      |                                   |                 |         |  |  |  |  |
|                                               | 📜 🍻 碃 Joachim Hei                                                                                                    | nzberger, 🐼 🐼 🖬 🛲                                                    | sish "Brunnandu.                    | utt "jochesin-besogesn®® verilingade |                                   |                 |         |  |  |  |  |
|                                               | Zurück                                                                                                    |                                                                      |                                     |                                      |                                   | Speichern       |         |  |  |  |  |
|                                               | Aktive Spieler (15)                                                                                                    | Inaktive Spieler (C                                                  | )) Alle Spieler                     | (15) Mannschaftsbetreuer             | Dokumente                         |                 |         |  |  |  |  |
|                                               | 🐝 Spielberechtigungs                                                                                                    | iliste - in Bearbeitu                                                | ing                                 |                                      |                                   |                 |         |  |  |  |  |
|                                               | □ VARN                                                                                                    | <sup>™∆</sup> Name<br>™Künstlername                                  | ™4Vorname<br>™4Rufname              | ™aGeb. Stat. Passn                   | r. Spielrecht ab AE               | Reg. am         |         |  |  |  |  |
|                                               | - 🖻 👗                                                                                                    | Bertram                                                              | Maximilian (m)                      |                                      |                                   |                 | <u></u> |  |  |  |  |
|                                               |                                                                                                    | Gültekin                                                             | Berksan (m)                         |                                      |                                   |                 | <u></u> |  |  |  |  |
|                                               |                                                                                                    | Springer                                                             | Leon (m)                            |                                      |                                   |                 | <u></u> |  |  |  |  |
|                                               |                                                                                                    | Theuerkauf                                                           | Collin (m)                          |                                      |                                   |                 | <u></u> |  |  |  |  |
|                                               | Bitte auswählen                                                                                                    | ✓ →                                                                  |                                     |                                      |                                   |                 |         |  |  |  |  |
|                                               | Zurück Drucken                                                                                                    | Historie                                                             |                                     |                                      |                                   | Hinzufügen      |         |  |  |  |  |

Soll ein Spieler aus der Spielerliste entfernt oder inaktiv gesetzt werden, so wird dieser zuerst markiert und die Maßnahme im Menü ausgewählt. Über den **grünen Pfeil** wird die Aktion ausgeführt.

|                              |          |             | () |  |            |
|------------------------------|----------|-------------|----|--|------------|
|                              | Wobbe    | Dominik (m) |    |  | ഷ്ട്ര      |
| Bitte auswählen<br>Entfernen | <b>→</b> |             |    |  |            |
| Zurück Drucken               | Historie |             |    |  | Hinzufügen |

Über den Button **Hinzufügen** können in die bereits vorhandene Spielerliste weitere Spieler aufgenommen werden.

| SPIELBERICHTE > SPIELBER                                                                                                    | SPIELBERICHTE > SPIELBERECHTIGUNGSLISTE     ?     L                                                                  |                                                 |                           |        |               |                                                      |                          |  |  |  |  |
|----------------------------------------------------------------------------------------------------|----------------------------------------------------------------------------------------------------|-------------------------------------------------|---------------------------|--------|---------------|------------------------------------------------------|--------------------------|--|--|--|--|
| ERGEBNISMELDUNG<br>SPIELBERICHTE                                                                                                    | SV Melsbach   Kreisklasse   E-Junioren<br>SV Melsbach   41000864   Kreis Westerwald/Wied<br>Fußballverband Rheinland |                                                 |                           |        |               |                                                      |                          |  |  |  |  |
| Statistiken<br>Offene Sperren                                                                                                    | Spielers                                                                                                    |                                                 |                           |        |               |                                                      |                          |  |  |  |  |
| Spielberechtigungsliste<br>FREUNDSCHAFTSSPIELE<br>VEREINSMELDEBOGEN<br>LIVETICKER<br>VERBAND ONLINE<br>PASS ONLINE<br>ANTRAGSTELLING                                                                                                    | Name N<br>Alter von<br>Spielerliste<br>Spielerpoo                                                                    | /ornamet<br>e enthält Alle<br>I für Mannso      | is Stichtag 01.07         | .2016  | Spielerstatus | ✓ Lizenzspieler ✓ Vertragsspieler ✓ Amateur Eingaber | n leeren Suchen          |  |  |  |  |
| POSTFACH                                                                                                    | Spielerp                                                                                                    | ool (131)                                       |                           |        |               | _                                                    |                          |  |  |  |  |
| and the second second se |                                                                                                    | <sup>™</sup> AName<br><sup>™</sup> Künstlername | ™∆Vorname<br>™ARufname    | ™∆Geb. | Stat. Passnr. | Spielrecht ab                                        | AE Reg. am<br>Inaktiv ab |  |  |  |  |
|                                                                                                    |                                                                                                    | Akan                                            | Benjamin Cahit Kaspar (m) | )      |               |                                                      |                          |  |  |  |  |
|                                                                                                    |                                                                                                    | weile                                           | Jonanna (w)               |        |               |                                                      |                          |  |  |  |  |
|                                                                                                    |                                                                                                    | Wiebe                                           | Celine (w)                |        |               |                                                      |                          |  |  |  |  |
|                                                                                                    |                                                                                                    | Wiebe                                           | Leane (w)                 |        |               |                                                      |                          |  |  |  |  |
|                                                                                                    |                                                                                                    | Wobbe                                           | Dominik (m)               |        |               |                                                      |                          |  |  |  |  |
|                                                                                                    | Nicht Spie                                                                                                    | lberechtigt                                     |                           |        |               |                                                      |                          |  |  |  |  |
| Auswahl Spieler                                                                                                    |                                                                                                    |                                                 |                           |        |               |                                                      |                          |  |  |  |  |
|                                                                                                    | Zurüc                                                                                                    | c                                               |                           |        |               |                                                      | Zuordnen                 |  |  |  |  |

Nach Auswahl der hinzuzufügenden Spieler auf **Zuordnen** klicken und die neuen Spieler erscheinen in der Spielberechtigungsliste für den Spielbericht.

# Aufstellung bearbeiten

In diesem Abschnitt wird die Aufstellung für das ausgewählte Spiel erstellt. Nach abspeichern der Aufstellung wird diese ebenfalls als "Vorlage" für die nächsten Spiele übernommen. Diese kann jederzeit individuell angepasst werden.

| SPIELBERICHTE > SPIELPL4                                                                                                    | N                                                                                                    |                                      |                          |                                 |                |                     |                        |                                     |                         |            | ?              | <b>.</b>      |
|----------------------------------------------------------------------------------------------------|----------------------------------------------------------------------------------------------------|--------------------------------------|--------------------------|---------------------------------|----------------|---------------------|------------------------|-------------------------------------|-------------------------|------------|----------------|---------------|
| ERGEBNISMELDUNG<br>SPIELBERICHTE<br>Spielplan<br>Statistiken<br>Offene Sperren<br>Spielberechtigungsliste<br>FREUNDSCHAFTSSPIELE<br>VEREINSMELDEBOGEN<br>LIVETICKER | Aktuelle Auswahl         Spieltag - Datum:       4404.04.2017 (Dienstag)       Begegnung:       JSG Melsbach - JSG Melsbach II         Freigabestatus       In Planung / In Planung       Stadion - Ort:       Melsbach, Kunstrasen - MELSBACH         Heim/Gast:       In der Spalte n.ö. in der Aufstellung können Sie die Veröffentlichung des Spielernamens steuern. |                                      |                          |                                 |                |                     |                        |                                     |                         |            |                |               |
|                                                                                                    | Anfangsaufstellung Heim<br>Spielberechtigungsliste<br>Nr Name Geb. H<br>Datum v                                                                                                    |                                      | Hin-<br>weis             | L<br>VS A<br>Ū                  | ↔              | Aufste<br>Nr        | ellung Sp<br>Name      | ieler<br>Geb.<br>Datum              | Hin-<br>weis            | ст<br>w    | L<br>VS<br>0 0 | n.<br>ö.      |
| VERBAND ONLINE<br>PASS ONLINE<br>ANTRAGSTELLUNG<br>POSTFACH                                                                                                    | Gültekin, Berksan<br>Heinzberger, Jan<br>Herbst, Benedikt<br>Herrig, Jonah<br>Höti, Altrin<br>Klein, Leonard<br>Kluge, Daniel                                                                                                    |                                      |                          |                                 |                |                     |                        |                                     | 1                       |            |                |               |
|                                                                                                    | Lokaj, Lenor<br>Müller, Glenn Oliver<br>Neef, David<br>Rauschenberger, Till<br>Springer, Leon<br>Theuerkauf, Collin                                                                                                    |                                      |                          |                                 | +              | Aufst<br>Nr         | ellung Au<br>Name      | swechselspiel<br>Geb.<br>Datum      | er<br>Hin-<br>weis      | E<br>TW    | L<br>VS<br>0 0 | n.<br>ö.      |
|                                                                                                    | Bitte beachten Sie: Die Anzeige o<br>Spielberichten oder aus technisch                                                                                                    | der Sperren ist e<br>hen Gründen. Di | vt. nicht v<br>e Vereine | ollständig, v<br>sind für die l | weger<br>Einha | n unbek<br>Iltung d | annter Sp<br>er Sperre | erren aus ander<br>1 selbst verantw | en Ligen, ni<br>ortlich | cht freige | gebene<br>Sp   | en<br>eichern |
|                                                                                                    |                                                                                                    |                                      |                          |                                 |                |                     |                        |                                     |                         |            |                |               |
| Auswahl der Spieler                                                                                                    |                                                                                                    |                                      |                          |                                 |                |                     |                        |                                     |                         |            |                |               |
| Übernahme des Spielers                                                                                                    | in die Startaufstellu                                                                                                    | ung —                                |                          |                                 |                |                     |                        |                                     |                         |            |                |               |
| Übernahme des Spielers                                                                                                    | als Ersatzspieler -                                                                                                    |                                      |                          |                                 |                |                     |                        |                                     |                         |            |                |               |
| Wechsel zwischen Startn                                                                                                    | nannschaft und Ers                                                                                                    | atzspiele                            | r —                      |                                 |                |                     |                        |                                     |                         |            |                |               |

Es können auch mehrere Spieler gleichzeitig ausgewählt und zusammen in die Startmannschaft oder zu den Ersatzspielern verschoben werden.

Nachdem alle Spieler ausgewählt und zugeordnet wurden, müssen nun die Rückennummern vergeben und der Torwart und Mannschaftsführer gekennzeichnet werden.

| SPIELBERICHTE > SPIELBER                                                                                  | RECHTIGUNGSLISTE                                                                                                    |                                         |  |  |  |  |  |  |  |  |
|----------------------------------------------------------------------------------------------------|----------------------------------------------------------------------------------------------------|-----------------------------------------|--|--|--|--|--|--|--|--|
| ERGEBNISMELDUNG<br>SPIELBERICHTE<br>Spielplan<br>Statistiken<br>Offene Sperren<br>Spielberechtimungsliste | Aktuelle Auswahl Spieltag - Datum: 4404.04.2017 (Dienstag) Begegnung: JSG Melsbach - JSG Melsbach II Freigabestatus In Planung / In Planung Stadion - Ort: Melsbach, Kunstrasen - MELSBACH Heim/Gast: In der Spalte n.ö. in der Aufstellung können Sie die Veröffentlichung des Spielernamens steuern.                                                                                                    |                                         |  |  |  |  |  |  |  |  |
| Anfangsaufstellung Heim                                                                                   |                                                                                                    |                                         |  |  |  |  |  |  |  |  |
| FREUNDSCHAFTSSPIELE                                                                                       | Spielberechtigungsliste 😝 Aufstellung Spieler                                                                                                    |                                         |  |  |  |  |  |  |  |  |
| VEREINSMELDEBOGEN                                                                                         | Nr Name Geb. Hin- L<br>Datum weis VSA Nr Name Geb. Hin- T<br>Datum weis C W                                                                                                    | L n.<br>VSA ö                           |  |  |  |  |  |  |  |  |
| LIVETICKER<br>VERBAND ONLINE<br>PASS ONLINE<br>ANTRAGSTELLUNG<br>POSTFACH                                 | Gültekin, Berksan • 0<br>Kluge, Daniel • 0<br>Wiebe, Celine • 0<br>Wobbe, Dominik • 0<br>• 0 4<br>• 0 4 | • X • • • • • • • • • • • • • • • • • • |  |  |  |  |  |  |  |  |
|                                                                                                    | ↔ Aufstellung Auswechselspieler                                                                                                    |                                         |  |  |  |  |  |  |  |  |
|                                                                                                    | Nr Name Geb. Hin- E<br>Datum weis TW                                                                                                    | L n.                                    |  |  |  |  |  |  |  |  |
|                                                                                                    | 3     Müller, Glenn Oliver       4     Klein, Leonard       5     Neef, David       10     Rauschenberger, Till       12     Theuerkauf, Collin                                                                                                    |                                         |  |  |  |  |  |  |  |  |
|                                                                                                    | Bitte beachten Sie: Die Anzeige der Sperren ist evt. nicht vollständig, wegen unbekannter Sperren aus anderen Ligen, nicht freigeg<br>Spielberichten oder aus technischen Gründen. Die Vereine sind für die Einhaltung der Sperren selbst verantwortlich                                                                                                    | ebenen                                  |  |  |  |  |  |  |  |  |
|                                                                                                    | Zurück                                                                                                    | Speichern                               |  |  |  |  |  |  |  |  |

Auch hier wieder das **Speichern** nicht vergessen!!!

Vor der abschließenden Freigabe bitte auf mögliche Fehlermeldungen im oberen Bereich achten:

| SPIELBERICHTE > SPIELBERECHTIGUNGSLISTE    |                                                                                                    |  |  |  |  |  |  |
|--------------------------------------------|----------------------------------------------------------------------------------------------------|--|--|--|--|--|--|
| ERGEBNISMELDUNG<br>SPIELBERICHTE           | Fehler (rot) / Warnung (schwarz)         • Es wurde kein Torwart ausgewählt.         • Es wurde kein Spielführer/-in benannt.         • Die Aufstellung wurde gespeichert. |  |  |  |  |  |  |
| Spielplan<br>Statistiken<br>Offene Sperren | Aktuelle Auswahl<br>Spieltag - Datum: 4404.04.2017 (Dienstag) Begegnung: JSG Melsbach - JSG Melsbach II                                                                    |  |  |  |  |  |  |

Hier wurden z.B. kein Torwart und kein Spielführer gekennzeichnet.

# Freigabe des Spielberichtes VOR Spielbeginn

Nachdem alle Spieler zugeordnet und die spielrelevanten Angaben eingetragen wurden, ist der Spielbericht, wie eingangs erwähnt, rechtzeitig VOR Spielbeginn freizugeben.

Beide Mannschaften haben einen Ausdruck zum Spiel mitzubringen. Somit ist gewährleistet, dass mindestens eine vollständige Ausfertigung bei Spielbeginn vorliegt. In dem Zusammenhang wird auf die durchzuführende Passkontrolle hingewiesen.

#### Nachträgliche Änderungen können nach Freigabe erst bei der Nachbearbeitung eingetragen werden!!!

|                                                               | Aktu                                  | elle Auswahl                                                                                        |                     |               |              |          |        |              |                                              |            |      |         | ٦ |  |
|---------------------------------------------------------------|---------------------------------------|----------------------------------------------------------------------------------------------------|---------------------|---------------|--------------|----------|--------|--------------|----------------------------------------------|------------|------|---------|---|--|
| ERGEBNISMELDUNG                                               | Spi                                   | eltag - Datum:                                                                                      | 105.04.2017         | (Mittwoch     | ) Bege       | gnung:   |        | JSG          | Melsbach - VFL Neuwied                       |            |      |         |   |  |
| SPIELBERICHTE<br>Spielplan                                    | Frei<br>Hei                           | Freigabestatus In Planung / In Planung Stadion - Ort: Melsbach, Kunstrasen - MELSBACH<br>Heim/Gast: |                     |               |              |          |        |              |                                              |            |      |         |   |  |
| Stausuken<br>Offene Sperren<br>Spielberechtigungsliste        | Vera                                  | Verantwortliche und sonstige Angaben<br>JSG Melsbach                                                |                     |               |              |          |        |              |                                              |            |      |         |   |  |
|                                                               |                                       |                                                                                                    |                     | JSG M         | JSG Melsbach |          |        |              |                                              |            |      |         |   |  |
| FREUNDSCHAFTSSPIELE                                           | Trainer<br>Trainerassistent           |                                                                                                    |                     | Heinz         | perger, Jo   | achim,   | Neef   | , Conn       | у                                            |            |      |         |   |  |
| VEREINSMELDEBOGEN                                             |                                       |                                                                                                    |                     | 0011226       | \$#7714M,    | -001/00- | ala).  | 44%          |                                              |            |      |         |   |  |
| LIVETICKER                                                    | Arzt                                  |                                                                                                    |                     |               |              |          |        |              |                                              |            |      |         |   |  |
| VERBAND ONLINE                                                | Mas                                   | seur                                                                                                |                     |               |              |          |        |              |                                              |            |      |         |   |  |
| PASS ONLINE                                                   | Zeu                                   | gwart                                                                                               |                     |               |              |          |        |              |                                              |            |      |         |   |  |
| ANTRAGSTELLUNG                                                | Mannschaftsverantwortlicher           |                                                                                                    |                     |               |              |          |        |              |                                              |            |      |         |   |  |
| POSTFACH                                                      | 1.0                                   | ffizieller                                                                                          |                     |               |              |          |        |              |                                              |            |      |         |   |  |
|                                                               | 2. 0                                  | ffizieller                                                                                          |                     |               |              |          |        |              |                                              |            |      |         |   |  |
|                                                               | Dop                                   | ing-Beauftragte                                                                                     | er                  |               |              |          |        |              |                                              |            |      |         |   |  |
|                                                               | Trik                                  | Trikotfarbe Hemd-Hose-Stutzen rot, hellblau, rot                                                    |                     |               |              |          |        |              |                                              |            |      |         |   |  |
|                                                               | Verantwortliche nicht veröffentlichen |                                                                                                    |                     |               |              |          |        |              |                                              |            |      |         |   |  |
|                                                               |                                       |                                                                                                    |                     |               |              |          |        |              |                                              |            |      |         |   |  |
|                                                               | Man                                   | Mannschaftsaufstellungen                                                                            |                     |               |              |          |        |              |                                              |            |      |         |   |  |
|                                                               | Auf<br>JSG                            | stellung Spiel<br>Melsbach (H                                                                       | ler<br>leim)        |               |              |          |        | Aufs<br>JSG  | tellung Auswechselspieler<br>Melsbach (Heim) |            |      |         |   |  |
|                                                               | Nr                                    | Name                                                                                                | -                   | Geb.          | Hin-         | L        | A      | Nr           | Name                                         | Geb.       | Hin- |         |   |  |
|                                                               | 1                                     | Herbst, Bene                                                                                        | dikt                | Datum         | TW,nö        | vs       |        | 3            | Müller, Glenn Oliver                         | Datum      | nö   | vs<br>• |   |  |
|                                                               | 2                                     | Herrig, Jonah                                                                                       | 1                   |               | nö           |          | •      | 4            | Klein, Leonard                               |            | nö   |         |   |  |
|                                                               | 5                                     | Neef, David                                                                                         |                     |               | nö           |          | •      | 6            | Springer, Leon                               |            | nö   | •       |   |  |
|                                                               | 7                                     | Bertram, Max                                                                                        | ximilian            |               | nö           |          | •      | 10           | Rauschenberger, Till                         |            | nö   | •       |   |  |
|                                                               | 8                                     | Hoti, Altrin                                                                                        |                     |               | nö           |          | •      |              |                                              |            |      |         |   |  |
|                                                               | 9                                     | Heinzberger,                                                                                        | Jan                 |               | C,nö         | $\vdash$ | •      |              |                                              |            |      |         |   |  |
|                                                               | 11                                    | Lokaj, Lenor                                                                                        |                     |               | no           |          | •      |              |                                              |            |      |         |   |  |
|                                                               | Mit                                   | "Sp" gekennze                                                                                       | ichnete Spieler/-in | sind laut Sys | stem gesp    | errt, d  | ie Auf | fstellur     | ig liegt in der Verantwortung de             | s Vereins. |      |         |   |  |
| Zurück Drucken Presse (csv) Presse (pdf) Speichern Aufstellun |                                       |                                                                                                    |                     |               |              |          |        | ufstellung b | earbeiten                                    | Freigeben  | 1    |         |   |  |
|                                                               | _                                     |                                                                                                    |                     |               |              |          |        |              |                                              |            |      |         |   |  |
|                                                               |                                       |                                                                                                    |                     |               |              | _        | _      | _            |                                              |            | /    | ,       | _ |  |
|                                                               |                                       |                                                                                                    |                     |               |              | _        |        |              |                                              |            |      |         |   |  |

Freigabe Spielbericht VOR Spielbeginn

Im Kopfteil wird der Bearbeitungsstand des Spielberichtes der Heim- und Gastmannschaft angezeigt. Hier hat die Gastmannschaft den Bericht bereits freigegeben. Bei der Heimmannschaft befindet sich der Spielbericht noch in Bearbeitung.

| Statistiken             |                                                                                        | oponencin |
|-------------------------|----------------------------------------------------------------------------------------|-----------|
| Offene Sperren          | Aktuelle Auswahl                                                                       |           |
| Spielberechtigungsliste |                                                                                        |           |
|                         | Spieltag - Determ. 44. 84.84.2017 (Dienstag) Begegnung: JSG Melsbach - JSG Melsbach II |           |
| FREUNDSCHAFTSSPIELE     | Freigabestatus In Planung / Freigabe Stadion - Ort: Melsbach, Kunstrasen - MELSBACH    |           |
| VEREINSMELDEBOGEN       | Heim/Gast:                                                                             |           |
|                         |                                                                                        |           |

Haben beide Mannschaften den Spielbericht freigegeben, wird als Freigabestatus "Vereinsfreigabe" angezeigt.

| Spielplan               | Aktuelle Auswahl                                                                    |
|-------------------------|-------------------------------------------------------------------------------------|
| Statistiken             | Spieltag - Datum: 4404.04.2017 (Dienstag) Begegnung: JSG Melsbach - JSG Melsbach II |
| Offene Sperren          | Freigabestatus: Vereinsfreigabe Stadion - Ort: Melsbach, Kunstrasen - MELSBACH      |
| Spielberechtigungsliste |                                                                                     |
|                         |                                                                                     |

Zur Sicherheit, ob der Bericht freigegeben wurde, bitte den eigenen Bearbeitungsstatus überprüfen und auf mögliche Fehlerhinweise achten.

## Die Spielberichtsbearbeitung VOR Spielbeginn ist bei den E- und F-Junioren gleich!

Kommen Spieler zum Einsatz, welche nicht auf dem Spielbericht eingetragen sind, so werden diese unmittelbar vor Spielbeginn (z.B. währen der durchzuführenden Passkontrolle) handschriftlich von den Mannschaftsverantwortlichen auf dem Spielbericht nachgetragen und von der Heimmannschaft bei der Nachbearbeitung entsprechend erfasst.

## Spielberichtsbearbeitung NACH dem Spiel

Nach Spielende ist der Spielbericht durch die Heimmannschaft innerhalb von 3 Tagen nachzubearbeiten und freizugeben. Die Nachbearbeitung der Spielberichte bei den E- und F-Junioren unterscheidet sich in einigen Punkten.

Die Nachbearbeitung des Spielberichtes startet man durch Anklicken des Buttons **Nichtantritt Schiri**, nachdem das zu bearbeitende Spiel entsprechend der bereits oben erläuterten Vorgehensweise ausgewählt wurde. Für die Nachbearbeitung ist die Heimmannschaft verantwortlich. Hat jedoch die Gastmannschaft versehentlich "Nichtantritt Schiri" angeklickt, so muss diese auch die weitere Bearbeitung durchführen, da die Heimmannschaft nunmehr nicht mehr den Spielbericht bearbeiten kann.

| SPIELBERICHTE                                            |                                                                                                    | ?                 |
|----------------------------------------------------------|----------------------------------------------------------------------------------------------------|-------------------|
| ERGEBNISMELDUNG<br>SPIELBERICHTE                         | Aufstellung         Spielverlauf         Torschützen         Vorkommnisse           Zurück         Presse (csv)         Presse (pdf)         Drucken         Speich         Nie           Aktuelle Auswahl         Katuelle Auswahl         Katuelle Ausw | chtantritt Schiri |
| Statistiken<br>Offene Sperren<br>Spielberechtigungsliste | Spieltag - Datum: 4404.04.2017 (Dienstag) Begegnung: JSG Melsbach - JSG Melsbach II<br>Freigabestatus: Vereinsfreigabe Stadion - Ort: Melsbach, Kunstrasen - MELSBACH                                                                                                    |                   |

Als Freigabestatus wird nun "In Nacherfassung" angezeigt.

# Aufstellung bearbeiten

Nun kann, falls nötig, sowohl der Kopfteil (Mannschaftsverantwortliche...) als auch die Aufstellung der Heim- und Gastmannschaft geändert werden.

| Auf:<br>JSG                                           | scnartsaursteilungen<br>stellung Spieler<br>Melsbach (Heim)                                                                                                    |               |                                                                                                    |         | Aufstellung Spieler<br>JSG Melsbach II (Gast) |                                                     |                                                                                                    |               |                                             |         |                                      |  |  |
|-------------------------------------------------------|----------------------------------------------------------------------------------------------------|---------------|----------------------------------------------------------------------------------------------------|---------|-----------------------------------------------|-----------------------------------------------------|----------------------------------------------------------------------------------------------------|---------------|---------------------------------------------|---------|--------------------------------------|--|--|
| Nr                                                    | Name                                                                                                    | Geb.<br>Datum | Hin-<br>weis                                                                                               | L<br>VS | A                                             | Nr                                                  | Name                                                                                                    | Hin-<br>weis  | L<br>VS                                     | A       |                                      |  |  |
| 1                                                     | Herbst, Benedikt                                                                                                    |               | TW,nö                                                                                                    |         | •                                             | 1                                                   | Kleinmann, Lars                                                                                                    |               | TW,nö                                       |         | •                                    |  |  |
| 2                                                     | Herrig, Jonah                                                                                                    |               | nö                                                                                                    |         | •                                             | 2                                                   | Freund, Benjamin                                                                                                    |               | nö                                          |         | •                                    |  |  |
| 6                                                     | Springer, Leon                                                                                                    |               | nö                                                                                                    |         | •                                             | 4                                                   | Feix, Finn                                                                                                    |               | nö                                          |         | •                                    |  |  |
| 7                                                     | Bertram, Maximilian                                                                                                    |               | nö                                                                                                    |         | •                                             | 5                                                   | Gatti, Matteo                                                                                                    |               | nö                                          |         | •                                    |  |  |
| 8                                                     | Hoti, Altrin                                                                                                    |               | nö                                                                                                    |         | •                                             | 6                                                   | Dahlmann, Konstantin                                                                                                    |               | nö                                          |         | •                                    |  |  |
| 9                                                     | Heinzberger, Jan                                                                                                    |               | C,nö                                                                                                    |         | •                                             | 7                                                   | Muscheid, Joshua                                                                                                    |               | C,nö                                        |         | •                                    |  |  |
| 11                                                    | Lokaj, Lenor                                                                                                    |               | nö                                                                                                    |         | -                                             | 8                                                   | Berz, Benjamin                                                                                                    |               | nö                                          |         | •                                    |  |  |
| Auf                                                   | stellung Auswechselspieler                                                                                                    |               |                                                                                                    |         |                                               | Aufs                                                | stellung Auswechselspieler                                                                                                    |               |                                             |         |                                      |  |  |
| Auf<br>JSG<br>Nr                                      | stellung Auswechselspieler<br>Melsbach (Heim)<br>Name                                                                                                    | Geb.<br>Datum | Hin-<br>weis                                                                                               | L<br>VS | A                                             | Auf:<br>JSG<br>Nr                                   | stellung Auswechselspieler<br>Melsbach II (Gast)<br>Name                                                                                                    | Geb.<br>Datum | Hin-<br>weis                                | L<br>VS | A                                    |  |  |
| Auf<br>JSG<br>Nr<br>3                                 | stellung Auswechselspieler<br>Melsbach (Heim)<br>Name<br>Müller, Glenn Oliver                                                                                                    | Geb.<br>Datum | Hin-<br>weis<br>1ö                                                                                         | L<br>VS | A                                             | Auf:<br>JSG<br>Nr<br>9                              | stellung Auswechselspieler<br>Melsbach II (Gast)<br>Name<br>Murati, Elton                                                                                                    | Geb.<br>Datum | Hin-<br>weis<br>nö                          | L<br>VS | A                                    |  |  |
| Auf<br>JSG<br>Nr<br>3<br>4                            | stellung Auswechselspieler<br>Melsbach (Heim)<br>Name<br>Müller, Glenn Oliver<br>Klein, Leonard                                                                                                    | Geb.<br>Datum | Hin-<br>weis<br>าอั                                                                                        | L<br>VS | A                                             | Auf<br>JSG<br>Nr<br>9<br>10                         | stellung Auswechselspieler<br>Melsbach II (Gast)<br>Name<br>Murati, Elton<br>Gültekin, Berksan                                                                                                    | Geb.<br>Datum | Hin-<br>weis<br>nö<br>nö                    | L<br>VS | A<br>•                               |  |  |
| Auf<br>JSG<br>Nr<br>3<br>4<br>5                       | stellung Auswechselspieler<br>Melsbach (Heim)<br>Name<br>Müller, Glenn Oliver<br>Klein, Leonard<br>Neef, David                                                                                                    | Geb.<br>Datum | Hin-<br>weis<br>าอี<br>าอี                                                                                 | L<br>VS | A<br>•                                        | Auf:<br>JSG<br>9<br>10<br>11                        | Melsbach II (Gast) Name Murati, Elton Gültekin, Berksan Euteneuer, Maximilian Siegfried                                                                                                    | Geb.<br>Datum | Hin-<br>weis<br>nö<br>nö                    | L<br>VS | A<br>•                               |  |  |
| Auf<br>JSG<br>Nr<br>3<br>4<br>5<br>10                 | Mame<br>Müller, Glenn Oliver<br>Klein, Leonard<br>Neef, David<br>Rauschenberger, Till                                                                                                    | Geb.<br>Datum | Hin-<br>weis<br>าอี<br>าอี<br>าอี                                                                          | L<br>VS | A<br>•<br>•                                   | Auf:<br>JSG<br>9<br>10<br>11<br>12                  | Marati, Elton<br>Gültekin, Berksan<br>Euteneuer, Maximilian Siegfried<br>Al Nasan, Abd Albast                                                                                                    | Geb.<br>Datum | Hin-<br>weis<br>nö<br>nö<br>nö              | L<br>VS | A<br>•<br>•                          |  |  |
| Auf<br>JSG<br>Nr<br>3<br>4<br>5<br>10<br>12           | Mame<br>Müller, Glenn Oliver<br>Klein, Leonard<br>Neef, David<br>Rauschenberger, Till<br>Theuerkauf, Collin                                                                                                    | Geb.<br>Datum | Hin-<br>weis<br>nö<br>nö<br>nö<br>nö                                                                       | L<br>VS | A<br>•<br>•                                   | Auf:<br>JSG<br>9<br>10<br>11<br>12<br>13            | Name<br>Gültekin, Berksan<br>Euteneuer, Maximilian Siegfried<br>Al Nasan, Abd Albast<br>Eisel, Connor                                                                                                    | Geb.<br>Datum | Hin-<br>weis<br>nö<br>nö<br>nö<br>nö        | L<br>VS | A<br>•<br>•                          |  |  |
| Auf:<br>JSG<br>Nr<br>3<br>4<br>5<br>10<br>12<br>Mit ' | stellung Auswechselspieler<br>Melsbach (Heim)<br>Name<br>Müller, Glenn Oliver<br>Klein, Leonard<br>Neef, David<br>Rauschenberger, Till<br>Theuerkauf, Collin<br>'Sp" gekennzeichnete Spieler/-ir<br>tellung bearbeiten | Geb.<br>Datum | Hin-           weis           hö           hö           nö           nö           nö           vistem gesp | L<br>VS | A<br>I<br>I<br>I<br>die A                     | Auf:<br>JSG<br>9<br>10<br>11<br>12<br>13<br>ufstell | An Anter State State Sta | Geb.<br>Datum | Hin-<br>weis<br>nö<br>nö<br>nö<br>Aufstellu | L<br>VS | A<br>•<br>•<br>•<br>•<br>•<br>•<br>• |  |  |

In die Bearbeitung der Aufstellung gelangt man über die Schaltflächen Aufstellung bearbeiten.

Diese werden analog zur Vorgehensweise wie VOR Spielbeginn bearbeitet. Die Bearbeitung ist z.B. erforderlich, wenn vor Spielbeginn ein Ersatzspieler mit einem Spieler aus der Startmannschaft ausgetauscht wird oder ein weiterer, neuer Spieler zum Einsatz kommt. Dabei kann die Heimmannschaft in der Mannschaftsaufstellung des Gastes lediglich auf die vorgegebenen Spieler gemäß der Spielberechtigungsliste zugreifen und diese notfalls austauschen. Bei der Heimmannschaft können auch weitere Spieler der Berechtigungsliste hinzugefügt werden (siehe oben). Sollten Spieler eingesetzt worden sein, welche nicht in der Spielberechtigungsliste aufgeführt sind, werden diese bei der Nacherfassung im Reiter *"Spielverlauf"* im Feld *"sonstige Vorkommnisse"* eingetragen.

## Spielverlauf bearbeiten

Ab hier unterscheidet sich die Spielberichtsbearbeitung bei der E- und F-Jugend an einigen Punkten.

#### **Oberer Teil:**

Da bei der **F-Jugend** kein Schiedsrichter zum Einsatz kommt, ist hier "**Fair-Play-Liga**" einzutragen.

Bei der **E-Jugend** wird der **Schiedsrichter namentlich benannt** und, falls möglich die Rufnummer für etwaige Rückfragen eingetragen.

| SPIELBERICHTE                                                                                                    |                                                                                                    |
|----------------------------------------------------------------------------------------------------|----------------------------------------------------------------------------------------------------|
| ERGEBNISMELDUNG<br>SPIELBERICHTE<br>Spielplan<br>Statistiken<br>Offene Sperren<br>Spielberechtigungsliste<br>FREUNDSCHAFTSSPIELE<br>VEREINSMELDEBOGEN<br>LIVETICKER<br>VERBAND ONLINE<br>PASS ONLINE<br>ANTRAGSTELLUNG<br>POSTFACH | Aufstellung       Spielverlauf       Torschützen       Vorkommnisse         Zurück       Druken       Yesse (csv)       Presse (pdf)       Speichern         Aktuelle Auswahl       Spieltag - Datum:       44 04.04.2017 (Dienstag)       Begegnung:       DSG Melsbach - JSG Melsbach II         Freigabestatus:       In Nacherfassung       Stadion - Ort:       Melsbach, Kunstrasen - MELSBACH         Bitte geben Sie auch die Torschützen ein, beantworten Sie die Frage im Tab "Vorkommnisse" zu Gewalt und/oder       Diskriminierung und geben Sie den Spielbericht frei.         Spielleitung       Spielleitung       Schiedsrichterassistent 1       Schiedsrichterassistent 2       Vierter Offizieller         Stefan Strödter       0127/123456 |
|                                                                                                    | Spielzeiten:       Ergebnisse:         Beginni       15:00       Spielergebnis:       Normales Ergebnis         Ende:       16:00       JSG Melsbach : JSG Melsbach II         Nachspielzeit:       2 : 1         1. Halbzeit:       0       Minuten         2. Halbzeit:       0       Minuten         Abw. Spieldsauer:       (Regel: 50 Minuten)       Image: Spieldsauer:                                                                                                    |
| Spielbeginn —                                                                                                    | Halbzeitstand                                                                                                    |
| Spielende                                                                                                    | Endstand                                                                                                    |

Nachspielzeit (nicht die gesamte Spielzeit von 20 Min. bzw. 25 Min eintragen)

Bevor mit der Bearbeitung im unteren Teil begonnen wird, ist es notwendig, die bereits getätigten Eingaben abzuspeichern, da diese ansonsten verloren gehen!

/ Hinweise beachten!

#### **Unterer Teil:**

Hier können sowohl bei der E- als auch bei der F-Jugend im Feld "sonstige Vorkommnisse" Angaben z.B. über ein besonders sportliches Verhalten (siehe Bericht anklicken und die Ausführungen per Mail dem Staffelleiter zusenden) angezeigt werden. Wie bereits oben erwähnt, werden hier die nicht im Spielbericht eingetragenen Spieler aufgelistet (Name, Passnummer, Geb. Datum). Bitte auch schwerere Verletzungen angeben (versicherungstechnische Gründe).

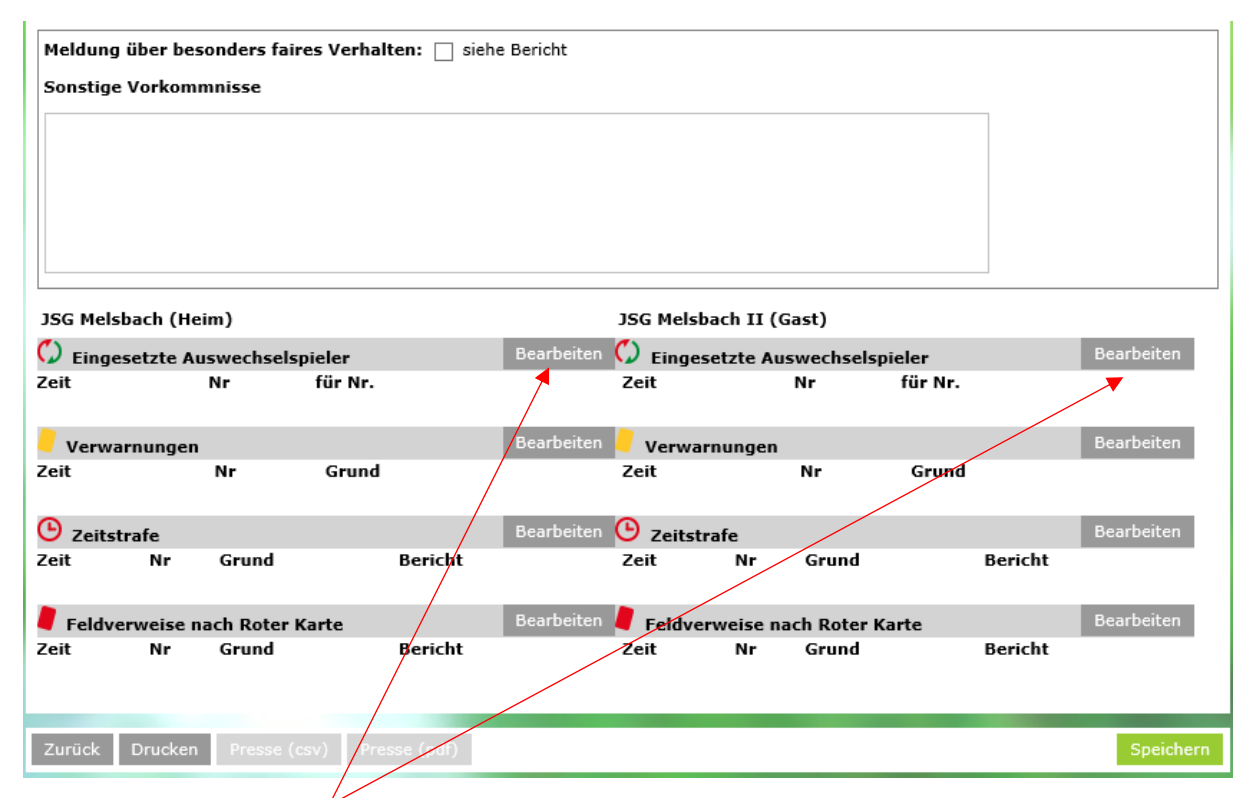

Über den Button **Bearbeiten** gelangt man in eine weitere Eingabemaske, in welcher die entsprechenden Spielerwechsel eingetragen werden. Bei den **E-Junioren müssen** die Einwechselungen der Ersatzspieler sowohl bei der Heim- als auch bei der Gastmannschaft angezeigt werden (unter anderem zur Prüfung der Stammspielereigenschaft). Bei den **F-Junioren** können die Einwechselungen eingetragen werden. Sie **müssen** eingetragen werden, falls sich ein Ersatzspieler im Spielverlauf verletzt (versicherungstechnische Gründe, eventuelle Spätfolgen aus der Verletzung)

| SPIELBERICHTE                                                                         |                                                                                                    | ?     |         | 3   |
|---------------------------------------------------------------------------------------|----------------------------------------------------------------------------------------------------|-------|---------|-----|
| ERGEBNISMELDUNG<br>SPIELBERICHTE<br>Spielplan<br>Statistiken                          | Aktuelle Auswahl<br>Spieltag - Datum: 4404.04.2017 (Dienstag) Begegnung: JSG Melsbach - JSG Melsbach II<br>Freigabestatus: In Nacherfassung Stadion - Ort: Melsbach, Kunstrasen - MELSBACH |       |         |     |
| Offene Sperren<br>Spielberechtigungsliste<br>FREUNDSCHAFTSSPIELE<br>VEREINSMELDEBOGEN | Auswechselungen Heim<br>Spielminute<br>Einwechselung von<br>Spieler<br>für Spieler<br>- bitte Spieler selektieren - ✓                                                                      |       |         |     |
| VERBAND ONLINE<br>PASS ONLINE<br>ANTRAGSTELLUNG<br>POSTFACH                           | ZeitNrfür Nr.10.4Klein8Hoti115.3Müller2Herrig26.5Neef11Lokaj30.10Rauschenberger6Springer33.12Theuerkauf7Bertram                                                                            |       |         |     |
|                                                                                       | Zurück Lösch                                                                                                    | hen 5 | Speiche | ern |

Nach jeder Auswahl muss dies mit **Speichern** bestätigt werden, da ansonsten die Eingaben verloren gehen.

Der Minutengenaue Zeitpunkt der Auswechselung muss nicht angegeben werden. Auch für welchen Spieler eingewechselt wurde, ist zweitrangig. Es kommt vielmehr darauf an, dass die Einwechselung im Bericht angezeigt wird. Nach der vollständigen Bearbeitung der Einwechselungen sollte der Bericht wie folgt aussehen.

| JSG Melsbach (Heim) JSG Melsbach II (Gast) |         |         |                      |          |           |                         |                                            |            |        |       |       |          |              |
|--------------------------------------------|---------|---------|----------------------|----------|-----------|-------------------------|--------------------------------------------|------------|--------|-------|-------|----------|--------------|
| 🗘 Eir                                      | ngeset  | zte Au  | swechselsp           | vieler   |           | Bearbeiten              |                                            | Bearbeiten |        |       |       |          |              |
| Zeit                                       | Nr      |         |                      | für      | Nr.       | r. Zeit Nr für Nr.      |                                            |            |        |       |       |          |              |
| 10.                                        | 4       | Klein   |                      | 8        | Hoti      |                         | 17.                                        | 9          | Mura   | ti    | 2     | Freund   |              |
| 15.                                        | 3       | Müller  |                      | 2        | Herria    |                         | 20.                                        | 10         | Gülte  | kin   | 8     | Berz     |              |
| 26                                         | 5       | Neef    |                      | 11       | Lokai     |                         | 35                                         | 12         | ΔINa   | san   | 7     | Muscheid |              |
| 30                                         | 10      | Pauso   | henherger            | 6        | Springer  |                         | 55.                                        |            | 74 144 | Juli  | ,     | Habenela |              |
| 22                                         | 10      | Theme   | anenberger<br>ulumut |          | Destroyer |                         |                                            |            |        |       |       |          |              |
| 33.                                        | 12      | Ineue   | rkaui                | /        | Dertram   |                         |                                            |            |        |       |       |          |              |
|                                            |         |         |                      |          |           |                         |                                            |            |        |       |       |          |              |
| 📒 Vei                                      | rwarn   | ungen   |                      |          |           | Bearbeiten              | 📕 Ver                                      | warnu      | ngen   |       |       |          | Bearbeiten   |
| Zeit                                       |         |         | Nr                   | Grund    |           |                         | Zeit                                       |            |        | Nr    | Grund |          |              |
|                                            |         |         |                      |          |           |                         |                                            |            |        |       |       |          |              |
|                                            |         |         |                      |          |           | 0 1 1                   |                                            |            |        |       |       |          | <b>a</b> 1 1 |
| 🙂 Ze                                       | itstraf | e       |                      |          |           | Bearbeiten 🕒 Zeitstrafe |                                            |            |        |       |       |          | Bearbeiten   |
| Zeit                                       |         | Nr      | Grund                |          | Bericht   |                         | Zeit                                       | 1          | Nr     | Grund |       | Bericht  |              |
|                                            |         |         |                      |          |           |                         |                                            |            |        |       |       |          |              |
|                                            |         |         |                      |          |           |                         |                                            |            |        |       |       |          | <b>B 1</b> 1 |
| 🗧 Fel                                      | dverw   | eise na | ich Roter K          | arte     |           | Bearbeiten              | Bearbeiten 🧧 Feldverweise nach Roter Karte |            |        |       |       |          |              |
| Zeit                                       |         | Nr      | Grund                |          | Bericht   |                         | Zeit                                       | 1          | Nr     | Grund |       | Bericht  |              |
|                                            |         |         |                      |          |           |                         |                                            |            |        |       |       |          |              |
|                                            |         |         |                      |          |           |                         |                                            |            |        |       |       |          |              |
|                                            |         |         |                      |          |           |                         |                                            |            |        |       |       |          |              |
| Zurüc                                      | k Di    | rucken  | Presse (c            | sv) Pres | se (pdf)  |                         |                                            |            |        |       |       |          | Speichern    |

# Torschützen bearbeiten (nur bei den E-Junioren)

Nachdem der Reiter **Torschützen** ausgewählt wurde, können die entsprechenden Angaben (Spielminute, Spieler, Mannschaft) eingetragen werden. Hier ist ebenfalls nach jeder Eingabe abzuspeichern.

| SPIELBERICHTE                                                                                                    | ? 🎍                                                                                                    |
|----------------------------------------------------------------------------------------------------|----------------------------------------------------------------------------------------------------|
| ERGEBNISMELDUNG<br>SPIELBERICHTE<br>Spielplan<br>Statistiken<br>Offene Sperren<br>Spielberechtigungsliste<br>FREUNDSCHAFTSSPIELE<br>VEREINSMELDEBOGEN<br>LIVETICKER<br>VERBAND ONLINE<br>PASS ONLINE<br>ANTRAGSTELLUNG<br>POSTFACH | Aufstellung       Spielverlauf       Torschützen       Vorkommnisse         Attuelle Auswahl         Spieltag - Datum:       4404.04.2017 (Dienstag)       Begegnung:       JSG Melsbach - JSG Melsbach II         Treigabestatus:       In Nacherfassung       Stadion - Ort:       Melsbach, Kunstrasen - MELSBACH         Bitte vergessen Sie nicht den Spielbericht freizugeben. Dies machen Sie im Tab-Reiter Vorkommnisse.       Torschützen bearbeiten         Spielminute |
| Spielminute                                                                                                    | Zurück Speichern Löschen                                                                                                    |
| Art                                                                                                    |                                                                                                    |
| Spieler Heim ———<br>Spieler Gast ————                                                                                                    |                                                                                                    |

Nach Eingabe aller Torschützen wird systemintern das Ergebnis mit den Angaben der Torschützen verglichen.

| Torse                    | hützer     | ı bearl  | oeiten      |                      |           |                   |        |        |                 |                   |
|--------------------------|------------|----------|-------------|----------------------|-----------|-------------------|--------|--------|-----------------|-------------------|
| Spie                     | Iminute    |          |             |                      |           |                   |        |        |                 |                   |
| Art                      |            |          | Tor 💿       | Eigentor 🔿 Stra      | ifstoßtor | 0                 |        |        |                 |                   |
| für S                    | Spieler H  | Heim     | - bitte Sp  | oieler selektieren - | $\sim$    | ]                 |        |        |                 |                   |
| für S                    | Spieler (  | Gast     | - bitte Sp  | oieler selektieren - | $\sim$    | ]                 |        |        |                 |                   |
| Tore JSG Melsbach (Heim) |            |          |             |                      |           |                   | Tore J | SG Mel | sbach II (Gast) |                   |
|                          | Zeit<br>5. | Nr.<br>2 | Herrig      | A<br>Star            | ndard     | Spielstand<br>1:0 | Zeit   | Nr.    |                 | Art               |
|                          | 8.         | 9        | Heinzberger | Star                 | ndard     | 2:0               |        |        |                 |                   |
|                          |            |          |             |                      |           | 2:1               | 10.    | 5      | Gatti           | Standard          |
|                          |            |          |             |                      |           | 2:1               | 33.    | 7      | Muscheid        | Standard          |
|                          |            |          |             |                      |           | 2:3               | 35.    | 7      | Muscheid        | Standard          |
|                          | 40.        | 9        | Heinzberger | Star                 | ndard     | 3:3               |        |        |                 |                   |
|                          | 44.        | 9        | Heinzberger | Star                 | ndard     | 4:3               |        |        |                 |                   |
| Stat                     | us         |          | vorl        | äufig 🖲 vollstän     | dig 🔘     |                   |        |        |                 |                   |
| Zuri                     | ück        |          |             |                      |           |                   |        |        |                 | Speichern Löschen |

Hier fehlt z.B. noch ein Torschütze bei der Gastmannschaft, der Status **vorläufig** ist gekennzeichnet. Dieser wird auch angezeigt, wenn beispielsweise der Halbzeitstand 2:2 lautet, jedoch bei der Angabe der Torschützen der Halbzeitstand 2:1 lautet. Daher bitte nach Eingabe aller Torschützen den Status kontrollieren und gegebenenfalls die Torschützen korrigieren.

| Torsc | hützer                | n bearb                  | oeiten                                       |                  |                             |                          |                |               |                  |                   |
|-------|-----------------------|--------------------------|----------------------------------------------|------------------|-----------------------------|--------------------------|----------------|---------------|------------------|-------------------|
| Spie  | Iminute               |                          |                                              |                  |                             |                          |                |               |                  |                   |
| Art   |                       |                          | Tor 🔘                                        | Eigentor 🔾       | Strafstoßtor                | 0                        |                |               |                  |                   |
| für S | Spieler               | Heim                     | - bitte S                                    | pieler selektier | en - 🗸 🗸 🗸                  | ]                        |                |               |                  |                   |
| für S | Spieler               | Gast                     | - bitte S                                    | pieler selektier | en - 🗸 🗸                    | ]                        |                |               |                  |                   |
|       | Tore J:<br>Zeit<br>5. | SG Mel:<br>Nr.<br>2<br>9 | <b>sbach (Heim)</b><br>Herrig<br>Heinzberger |                  | Art<br>Standard<br>Standard | Spielstand<br>1:0<br>2:0 | Tore J<br>Zeit | SG Mel<br>Nr. | lsbach II (Gast) | Art               |
|       |                       | 2                        |                                              |                  | Stanuaru                    | 2:0                      | 10.            | 5             | Gatti            | Standard          |
| П     |                       |                          |                                              |                  |                             | 2:1<br>2:2               | 33.            | 7             | Muscheid         | Standard          |
|       |                       |                          |                                              |                  |                             | 2:3                      | 35.            | 7             | Muscheid         | Standard          |
|       | 40.                   | 9                        | Heinzberger                                  |                  | Standard                    | 3:3                      |                |               |                  |                   |
|       | 44.                   | 9                        | Heinzberger                                  |                  | Standard                    | 4:3<br>4:4               | 49.            | 7             | Muscheid         | Standard          |
| Stat  | us                    |                          | vor                                          | läufig ⊖ vol     | llständig 🔘                 |                          |                |               |                  |                   |
| Zurü  | ick                   |                          |                                              |                  |                             |                          |                |               |                  | Speichern Löschen |

Bei korrekter Angabe der Torschützen wird der Status **vollständig** angezeigt und der Spielbericht kann weiterbearbeitet werden.

# Abschluss und Freigabe des Spielberichtes (für E- und F-Junioren gleich)

Zuletzt werden unter dem Reiter *"Vorkommnisse*" Angaben in Bezug auf Gewalt und Diskriminierung angezeigt und der Bericht gespeichert.

| SPIELBERICHTE                                                                  | · · · · · · · · · · · · · · · · · · ·                                                                                                    |
|--------------------------------------------------------------------------------|----------------------------------------------------------------------------------------------------|
| ERGEBNISMELDUNG<br>SPIELBERICHTE<br>Spielplan<br>Statistiken<br>Offene Sperren | Aufstellung         Spielverlauf         Torschützen         Vorkommprisse           Zurück         Drucken         Presse (csv)         Presse (pdf)         Freigeben         Speichern  |
|                                                                                | Aktuelle Auswahl<br>Spieltag - Datum: 4404.04.2017 (Dienstag) Begegnung: JSG Melsbach - JSG Melsbach II<br>Freigabestatus: In Nacherfassung Stadion - Ort: Melsbach, Kunstrasen - MELSBACH |
| FREUNDSCHAFTSSPIELE<br>VEREINSMELDEBOGEN                                       | Vorkommnisse<br>Die nachfolgenden Frager werden zu statistischen Zwecken erhoben, befreien nicht von der Anfertigung eines Sonderberichts und                                              |
| LIVETICKER<br>VERBAND ONLINE<br>PASS ONLINE<br>ANTRAGSTELLING                  | stellen keine sportgerichtlichen oder rechtlichen Bewertungen dar.<br>Gibt es eine Meldung zu Gewalthandlungen <sup>1</sup> und/oder Diskriminierungen <sup>2</sup> ?<br>Nein Ja           |
| POSTFACH                                                                       | Falls ja, benennen Sie bitte den Vorfall (Mehrfachnennung möglich)?  Gewalthandlung Diskriminierung                                                                                        |
|                                                                                | Wer war gemäß Ihrer Meldung augenscheinlich beteiligt? Beschuldigte(r)                                                                                                    |
|                                                                                | Geschädigte(r)                                                                                                    |
|                                                                                | Hatte das Vorkommnis einen Spielabbruch zur Folge? 🗌                                                                                                    |
|                                                                                | Fußnoten<br>1                                                                                                    |

Wird hier **Ja** ausgewählt, so sind weitere Angaben sowie ein entsprechender Bericht notwendig, welcher dem Staffelleiter zuzusenden ist.

Abgeschlossen wird die Nachbearbeitung durch Klicken auf Freigeben

| SPIELBERICHTE                                                                                             |                                                                                                    | ? 1                 |
|----------------------------------------------------------------------------------------------------|----------------------------------------------------------------------------------------------------|---------------------|
| ERGEBNISMELDUNG<br>SPIELBERICHTE<br>Spielplan<br>Statistiken<br>Offene Sperren<br>Spielberechtigungsliste | Aufstellung Spielverlauf Torschützen Vorkommnisse<br>Zurück Drucken Presse (csv) Presse (pdf)                                                                                                    | Freigeben Speichern |
|                                                                                                    | Aktuelle Auswahl         Spieltag - Datum:       4404.04.2017 (Dienstag)         Begegnung:       JSG Melsbach - JSG Melsbach II         Freigabestatus:       Nacherfassung erfolgt         Stadion - Ort:       Melsbach, Kunstrasen - MELSBACH |                     |

Der Freigabestatus ändert sich in "Nacherfassung erfolgt".

Nach Freigabe ist die Bearbeitung des Spielberichtes durch den Verein nicht mehr möglich. Sollten sich Fehler bei der Bearbeitung eingeschlichen haben, so sind diese dem Staffelleiter mitzuteilen.

# Zusammenfassung

VOR Spielbeginn (E- und F-Jugend gleich) sind im Spielbericht die Mannschaftsverantwortlichen (bitte Rufnummer hinterlegen) und die Aufstellung anzuzeigen. Der Bericht muss rechtzeitig vor Spielbeginn freigegeben werden und von jeder Mannschaft ist eine Ausfertigung zur Begegnung mitzuführen.

Zur Kontrolle Warnmeldungen beachten und den Freigabestatus überprüfen!

| In Planung:      | Der Spielbericht wird von der Heim- / Gastmannschaft bearbeitet   |
|------------------|-------------------------------------------------------------------|
| Freigabe:        | Der Spielbericht wurde von der Heim- / Gastmannschaft freigegeben |
| Vereinsfreigabe: | Der Spielbericht wurde von beiden Mannschaften freigegeben.       |

NACH dem Spiel ist der Spielbericht von der Heimmannschaft innerhalb von 3 Tagen nachzuerfassen und freizugeben. Die Nachbearbeitung unterscheidet sich bei der E- und F-Jugend in einigen Punkten

|                             | F-Jugend           | E-Jugend        |
|-----------------------------|--------------------|-----------------|
| Aufstellung Heim / Gast     | ja / ja            | ja / ja         |
| Schiedsrichter              | Fair-Play-Liga     | Name, Rufnummer |
| Spielbeginn                 | ја                 | ја              |
| Halbzeitstand               | ја                 | ја              |
| Spielende                   | ја                 | ја              |
| Endstand                    | ја                 | ја              |
| Auswechselungen Heim / Gast | nur bei Verletzung | ja / ja         |
| Torschützen                 | nein               | ја              |
| Vorkommnisse                | ја                 | ја              |

#### Zur Kontrolle Warnmeldungen beachten und den Freigabestatus überprüfen!

In Nacherfassung:Der Bericht wird von der Heimmannschaft nacherfasstNacherfassung erfolgt:Der Bericht wurde nacherfasst und von der Heimmannschaft freigegeben

## Auszug aus den Durchführungsbestimmungen zum elektronischen Spielbericht:

Jeder Verein ist verpflichtet, den Spielbericht seiner Mannschaft vor Anpfiff des Spiels im DFBnet freizugeben. Die Heim- und die Gastmannschaft haben jeweils einen Ausdruck ihrer Mannschaftsaufstellung dem Schiedsrichter vor dem Spielbeginn zu überreichen. Spieler/ -innen, die zu Beginn des Spiels **nicht** auf dem Spielbericht aufgeführt sind und zum Einsatz kommen, sind dem Schiedsrichter anzuzeigen, der nach dem Spiel die Änderungen einträgt und diesen Vorfall unter besondere Vorkommnisse meldet.

Spätestens am **dritten** Tag nach dem Spiel trägt der Schiedsrichter die weiteren Angaben (Teil 2) ein und gibt dann den Spielbericht frei. Sonderberichte sind ebenfalls spätestens am **dritten** Tag nach dem Spiel im Spielbericht-Online im Bereich "Dokumente" hochzuladen, im Feld "sonstige Vorkommnisse" darauf hinzuweisen und der zuständigen Spruchkammer grundsätzlich per E-Mail zu zuleiten (Hinweis: Sonderberichte können von den Vereinen nicht eingesehen werden).

...Bei Spielen ohne offiziell eingetragenen Schiedsrichter ist der Verein für die Eintragungen im Spielbericht-Online verantwortlich, der den Schiedsrichter stellt. (gemäß Regelung ist dies der Heimverein).